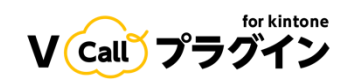

# サインアップマニュアル

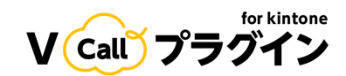

# はじめに

この手順書は、初めて V Call プラグインをご利用いただく皆様にむけて、サインアップの方法について解説をしています。すでにサインアップが完了した方は、「サービスサイトマニュアル」をご覧ください。

また、プラグインの設定をお知りになりたい方は、「プラグイン設定マニュアル」 をご覧ください。

# ご準備いただくもの

サインアップに際し、あらかじめ以下の準備をお願いいたします。

- 法人番号(法人契約の方のみ)
- プラグインを利用する Cybozu ドメイン
- 契約ご担当者様のSMSが受信できる携帯電話
- 契約ご担当者のメールアドレス
- インターネットに接続できるブラウザ (Chrome推奨)

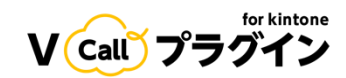

# サインアップページ

V Call プラグインのサインアップページのURLは以下のとおりです。

# https://vcall.kwcplus.jp/signin

ブラウザでサイトにアクセスすると、以下のページが表示されます。

| V Call プラグイン |                                                        |   |
|--------------|--------------------------------------------------------|---|
|              | サインイン                                                  |   |
|              | ログインID*                                                |   |
|              | パスワード*                                                 | 0 |
|              | サインイン                                                  |   |
|              | アカウント作成 <mark>はサインアップ</mark><br>パスワードを忘れた方は <u>こちら</u> |   |
|              |                                                        |   |
|              |                                                        |   |
|              |                                                        |   |
|              |                                                        |   |
|              |                                                        |   |

• **サインアップ**と書かれたリンクをクリックします。

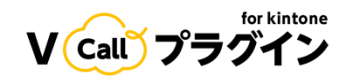

# ユーザー情報入力

#### 契約区分

V Call プラグインは個人でのご利用はできません。個人以外でのご利用については、それぞれ申込み方法が異なります。

#### 法人契約の場合

| V Call プラグイン |                                                     | サインイン |
|--------------|-----------------------------------------------------|-------|
|              | 1 3 5                                               |       |
|              | <b>ユーザ情報入</b> 電話番号入力 SMS認証 サインアップ Email認証<br>カ 情報入力 |       |
|              | 神おり上                                                |       |
|              | <b>悄報入刀</b>                                         |       |
|              | お客様区分                                               |       |
|              | 🦲 法人 🔘 個人事業主 🔘 公共団体等                                |       |
|              | 法人番号* 法人番号検索                                        |       |
|              | 会社名・団体名・屋号*                                         |       |

- •お客様区分で「法人」を選択します。
- 法人番号に法人番号を入力します。法人番号が不明な場合は、国税庁の法人番号公表サイト で調べることができます。

https://houjin-bangou.nta.go.jp

• 法人番号取得ボタンを押すと、該当する法人番号の法人名が自動的に会社名欄に表示されます。

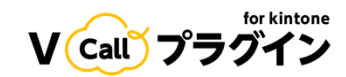

#### 個人事業主の場合

| V call プラグイン |                                                                                                    | サインイン |
|--------------|----------------------------------------------------------------------------------------------------|-------|
|              | 1     2     3     4     5       ユーザ情報入     電話番号入力     SMS認証     サインアップ     Email認証       カ     情報入力 |       |
|              | 情報入力                                                                                                |       |
|              | お客様区分<br>〇 法人 () 個人事業主 () 公共団体等                                                                     |       |
|              | 会社名・団体名・屋号*                                                                                         |       |

- •お客様区分で「個人事業主」を選択します。
- 会社名・団体名・屋号に個人事業の名前を入力します。

#### 個人事業主としてお申し込みをされた場合の手続きについて

個人事業主としてご登録いただきました皆様には、後日個人事業を営んでいる証明に必要となる 書類のご提出をお願いするメールが届きます。 お手数ですが、メールに記載の書類をご提出ください。

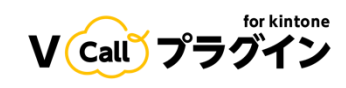

#### 公共団体等の場合

| V Call プラグイン |                                                                                                    | サインイン |
|--------------|----------------------------------------------------------------------------------------------------|-------|
|              | 1     2     3     4     5       ユーザ情報入     電話番号入力     SMS認証     サインアップ     Email認証       カ     情報入力 |       |
|              | 情報入力                                                                                                |       |
|              | <mark>お客様区分</mark><br>──法人 <mark>●</mark> 個人事業主 ──公共団体等                                             |       |
|              | 会社名・団体名・屋号*                                                                                         |       |

- お客様区分で「公共団体等」を選択します。
- 会社名・団体名・屋号に団体の名前を入力します。

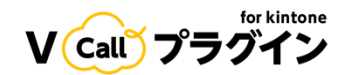

#### 住所情報

会社・団体などの住所を登録します。担当者の住所ではありませんのでご注意ください。

| 郵便番号*     |   |
|-----------|---|
| 都道府県      |   |
| 選択してください  |   |
|           |   |
| 市区町村*     |   |
|           |   |
| 町名番地・建物名* |   |
|           |   |
| 代表電話番号*   |   |
|           | ) |

- 郵便番号欄に、郵便番号をハイフン付きで入力します(例: 107-0062)。
- 都道府県のプルダウンリストから、都道府県を選択します(例:東京都)。
- 市区町村欄に、市区町村の名前を入力します(例:港区)。
- **町名番地・建物名 欄に、町名番地・建物名を**入力します(例:南青山2-26-1 D-LIFEPLACE南 青山10階)。
- 代表電話番号欄に、会社の代表電話番号をハイフン付きで入力します(例:03-XXXX-YYYY)。

#### ご担当者様情報

v Call プラグインの各種設定などを行う、契約ご担当者様の情報を登録します。会社の代表者である必要はありません。

| 部署名*         |              |
|--------------|--------------|
| 契約担当者(姓)*    | 契約担当者(名)*    |
| 契約担当者(姓 かな)* | 契約担当者(名 かな)* |
| 役職名*         |              |
| 選択してください     | •            |
| 業種*          |              |
| 選択してください     | -            |
| 担当業務*        |              |
| 選択してください     | •            |

- **部署名 欄に、ご担当者様の所属部署名を**入力します(例: CDX本部)。部署がない場合は、 「なし」と入力してください。
- 契約担当者(姓)欄に、ご担当者様のお名前(姓)を漢字で入力します(例:山田)。
- 契約担当者(名)欄に、ご担当者様のお名前(名)を漢字で入力します(例:太郎)。
- 契約担当者(姓かな)欄に、ご担当者様のお名前(姓)をかなで入力します(例:やまだ)。
- 契約担当者(名かな)欄に、ご担当者様のお名前(名)をかなで入力します(例:たろう)。
- 役職名 プルダウンリストから、ご担当者様の役職を選択してください(例:一般)。
- 業種 プルダウンリストから、会社や団体などの業種を選択します(例: IT・情報通信業)。
- 担当業務プルダウンリストから、ご担当者様の担当業務を選択します(例:マーケティング・調査)。

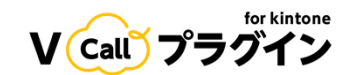

#### 利用用途

| 利用用途          |
|---------------|
| □ クラウドIP電話    |
| □ クリック to コール |
| □ 通話の録音と文字起こし |
| □ SMS送信       |

• V Call プラグインの利用目的が合致するものをすべて選択してください。

よくわからない場合は、すべてにチェックを入れてください。なお、ここで選択した機能しか使えないわけではありません。

#### サービスを知ったきっかけ

サービスを最初に知ったきっかけ

 広告
 SNS
 記事コンテンツ
 イベント
 ウェビナー・オンラインイベント
 メールマガジン
 知人・友人・同僚からの紹介
 外部サイト
 その他

V Call プラグインを最初に知ったきっかけで、もっとも適切なものを一つ選択してください。

Cybozuドメイン

Cybozuドメイン\*

例:xxxxxx.cybozu.comのxxxxxの部分 を入力してください。

• Cybozuドメインを記載します。

Cybozuドメインとは、kintoneを開いたときにURL欄に表示される

「<sub>https://xxxxx.cybozu.com/</sub>~」のxxxxxの部分です。

#### 【注意】

ここで指定したドメイン以外ではプラグインは動作しませんのでご注意ください。

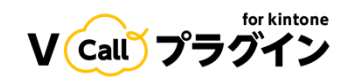

#### オプトイン情報、同意事項

| ご登録いただいたメールアドレス宛に、当社よりサービス情報やイベント案内<br>などをお送りいたします。不要な方はチェックを外してください。 |  |
|-----------------------------------------------------------------------|--|
| ✔ 仕様変更や事例紹介、ノウハウなどサービスに関する情報                                          |  |
| ✔ イベント、キャンペーンに関するお知らせ                                                 |  |
| <u>利用規約、プライパシーポリシー</u> をご確認の上、チェックにて同意いただきま<br>すようお願い致します。            |  |
| ✓ 利用規約、プライバシーポリシーに同意する*                                               |  |
|                                                                       |  |
| 登録                                                                    |  |

- メルマガ配信の有無を選択します。
- 利用規約、プライバシーポリシーのリンクを確認し、同意をする場合のみ利用規約、プライバシーポリシーに同意するのチェックボックスにチェックを入れます。
- 登録ボタンを押します。

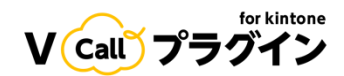

# 電話番号認証

ご担当者様の電話番号の登録を行います。

| 電話番号入力 担当者携帯番号* *SMSのトライアルが必要な方は携帯電話番号以外ですとSMS<br>の送信ができなくなってしまうため、携帯電話番号をご入力く<br>ださい。         | マン・<br>ユーザ情報<br>カ | 3 4<br>最入 電話番号入力 SMS認証 サインアップ E<br>情報入力                                            | mail認証 |
|------------------------------------------------------------------------------------------------|-------------------|------------------------------------------------------------------------------------|--------|
| 担当者携帯番号 *<br>*SMSのトライアルが必要な方は携帯電話番号以外ですとSMS<br>の送信ができなくなってしまうため、携帯電話番号をご入力く<br>ださい。<br>認証コード送信 |                   | 電話番号入力                                                                             |        |
| 認証コード送信                                                                                        |                   | 担当者携帯番号*<br>*SMSのトライアルが必要な方は携帯電話番号以外ですとSMS<br>の送信ができなくなってしまうため、携帯電話番号をご入力く<br>ださい。 |        |
|                                                                                                |                   | 認証コード送信                                                                            |        |

- **担当者携帯番号 欄に、ご担当者様の携帯電話番号をハイフン付きで**入力します(例:090-XXXX-YYYY)。
- 認証コード送信 ボタンを押します。

#### 【注意】

ここで指定した電話番号にSMSが送信されます。必ずSMSが受信できる電話番号を指定してください。

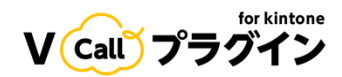

# SMS認証

ご担当者様の携帯電話にSMSが届きます。

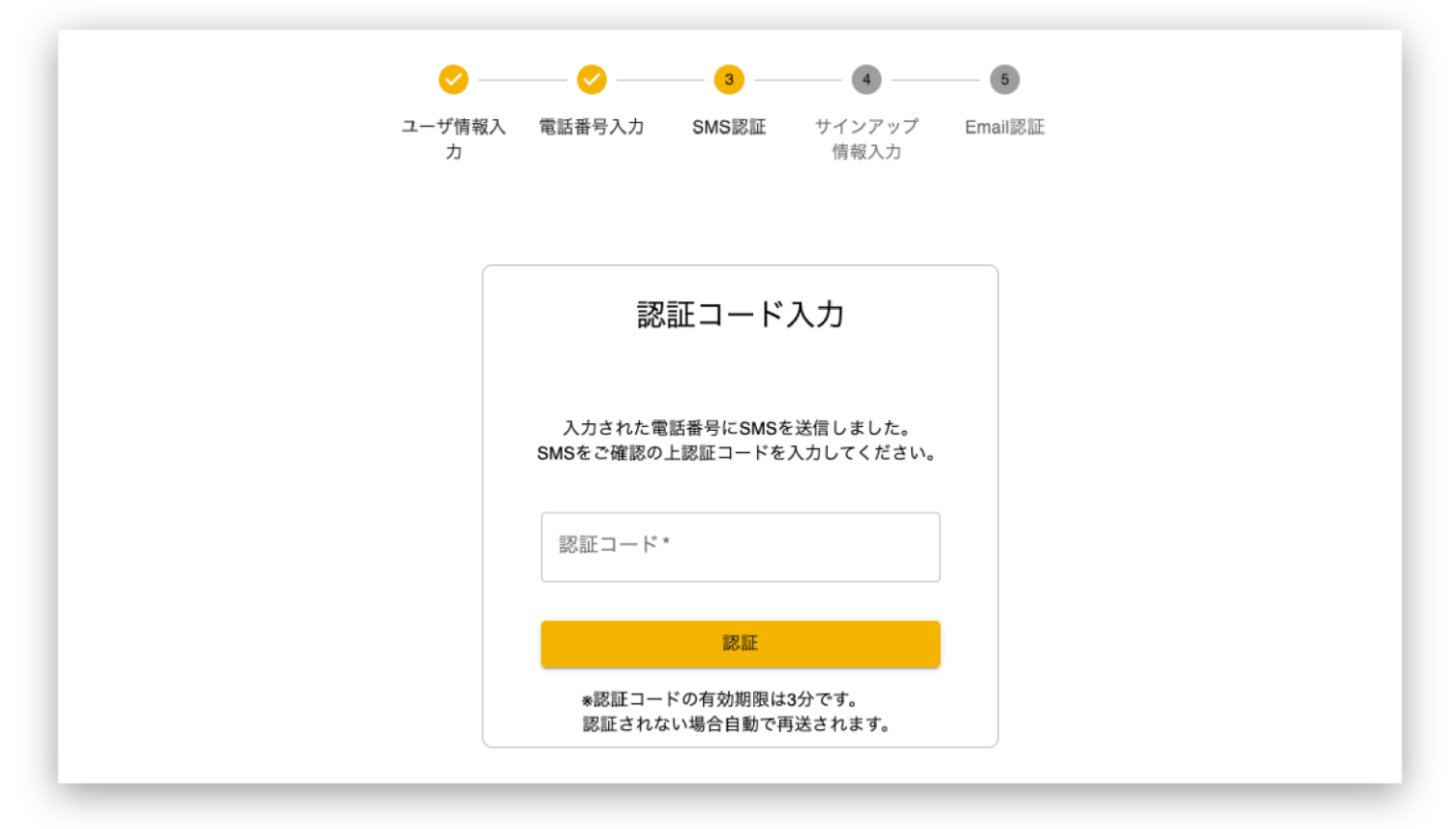

• 認証コード欄に届いた認証番号を入力します。

認証コードの有効期限は3分になります。

3分経っても認証が行われない場合は、再度SMSが送信されます。

# サインアップ情報の入力

ログインIDなど、ログインに必要な情報を登録していきます。

ここで設定した情報は、あとでサービスサイトにログインするときに必要になりますので、忘れないようにしておいてください。

| マ<br>ユーザ†<br>カ | 💙 🍼          | サインアップ E<br>情報入力 | - <b>5</b><br>Email認証 |
|----------------|--------------|------------------|-----------------------|
|                | サインアッ        | プ                |                       |
|                | ログインID*      |                  |                       |
|                | パスワード*       | Ø                |                       |
|                | パスワード(確認用) * | ۲                |                       |
|                | メールアドレス*     |                  |                       |
|                | メールアドレスに認証コー | - ドを送信           |                       |

- ログインID 欄に、以後ログインするときのIDを英数字で指定します。
   すでに他のユーザーが利用しているIDは使えません。
- パスワードとパスワード(確認用)欄に、パスワードを指定します。
   パスワードは、以下の条件をすべて満たす必要があります。
  - ・10文字以上であること
  - ・大文字英字、小文字英字、数字、記号が一つ以上存在すること
  - ・ログインIDと同一でないこと
- メールアドレス欄に、ご担当者様のメールアドレスを入力します。
   このあと、メール認証が行われますので、必ず受け取りができるメールアドレスを指定してください。
- メールアドレスに認証コードを送信ボタンを押します。

# Email認証

ご担当者様のメールアドレスに送信された認証コードを使って、メールアドレスを認証します。

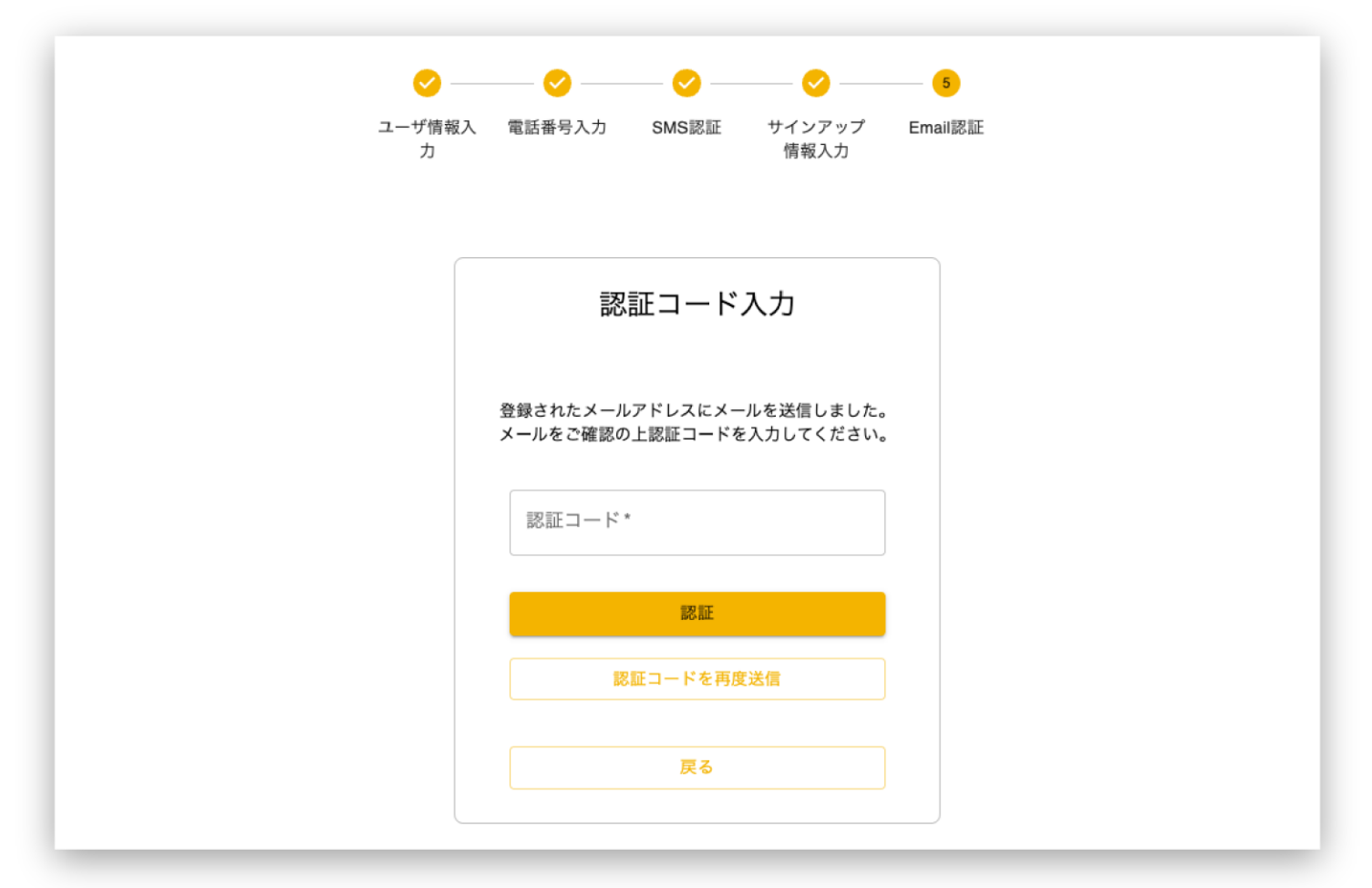

- 認証コード欄に届いた認証コードを入力します。
- 認証 ボタンを押します。

もし認証コードが届いていない場合は、認証コードを再度送信ボタンを押します。 メールアドレスを間違えた場合は、**戻る**ボタンを押します。

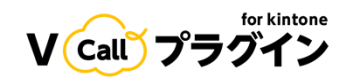

# サインアップ完了

登録が完了すると、以下の画面が表示されてサインアップが完了します。

V (call) プラグイン サインイン ユーザー登録完了 登録したメールアドレスに認証キーを送付しました。 ログイン後、プラグインダウンロード画面からプラグインをダウンロードしお使いのkintoneに反映してください。 kintoneプラグインの設定画面で認証キーを登録することができます。

また、指定したメールアドレスに「【KWCPLUS】V Call プラグイン for kintone サインアップありがとうございます。」という件名のメールが届きます。

#### 【重要】

**このメールに記載されている認証キーは、この後のプラグインセットアップで利**用しますので、 大切に保管をしておいてください。

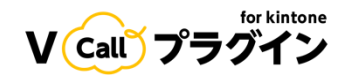

# サービスサイトへのサインイン

右上のサインインをクリックすると、サービスサイトへのサインイン画面が表示されます。

| V Call プラグイン |                                                  |   |
|--------------|--------------------------------------------------|---|
|              | # 4 \ \ 4 \ \                                    |   |
|              | 99292                                            |   |
|              | ログインID*                                          |   |
|              | パスワード*                                           | 0 |
|              | サインイン                                            |   |
|              | アカウント作成は <u>サインアップ</u><br>パスワードを忘れた方は <u>こちら</u> |   |
|              |                                                  |   |
|              |                                                  |   |
|              |                                                  |   |

• 先ほど登録したログインIDとパスワードを入力して、サインインボタンを押します。

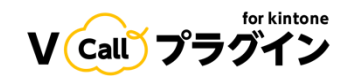

### CAPTCHA認証

セキュリティ対策としてのために、以下のような画面が表示されます。

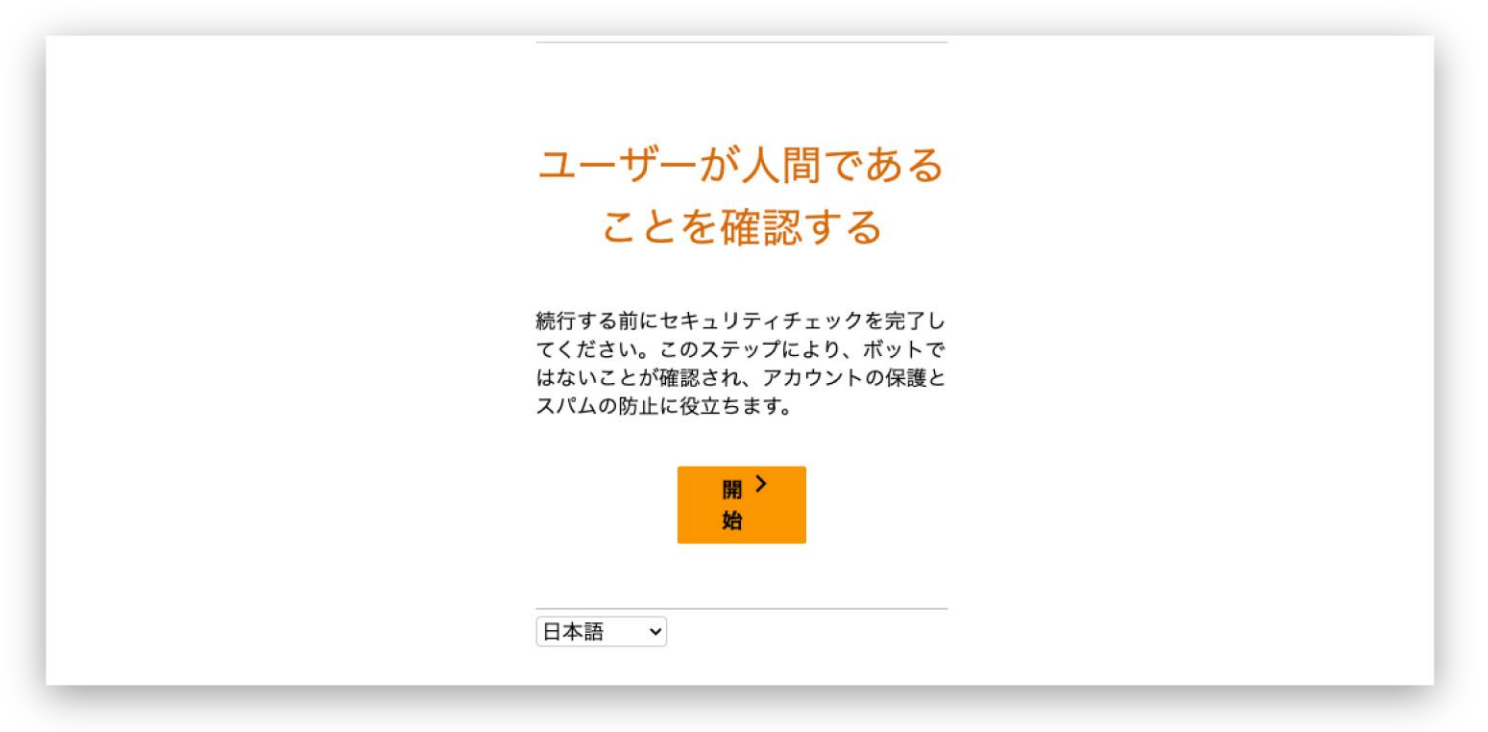

- 開始ボタンを押して、画面の指示に従って認証を行います。
- ログインが成功するとメインメニューが表示されます。

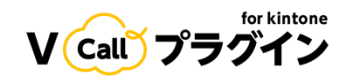

# メインメニュー

右上に現在ログインしているユーザーのログインIDが表示されています。

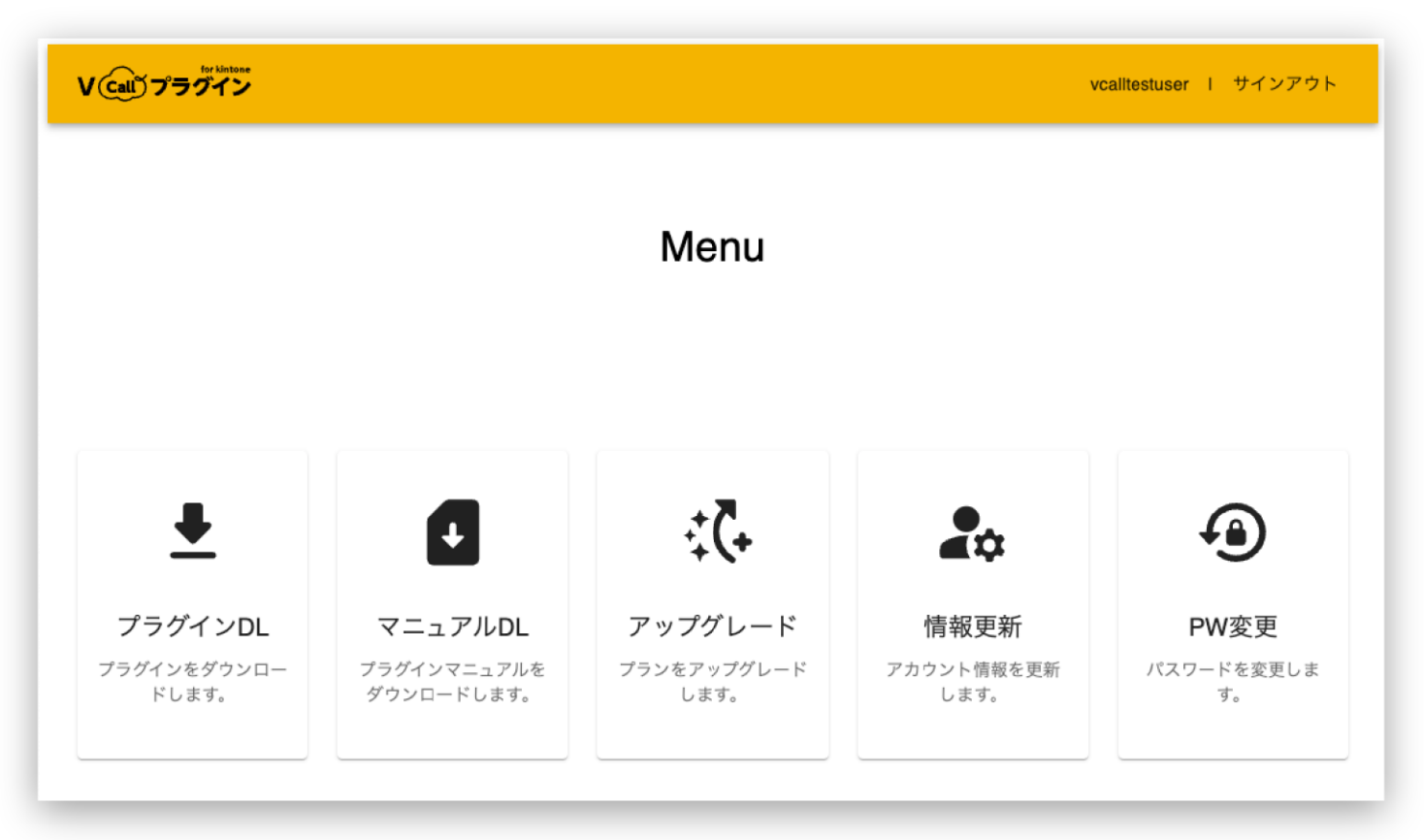

サービスサイトの各機能については、「サービスサイトマニュアル」をご覧ください。

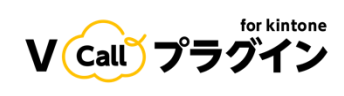

# 改訂履歴

| バージョン | 改定日        | 改定内容     |
|-------|------------|----------|
| 1.0   | 2025/02/03 | 初版       |
| 1.1   | 2025/02/05 | サインインを解説 |
| 1.2   | 2025/03/03 | ファイル名を変更 |